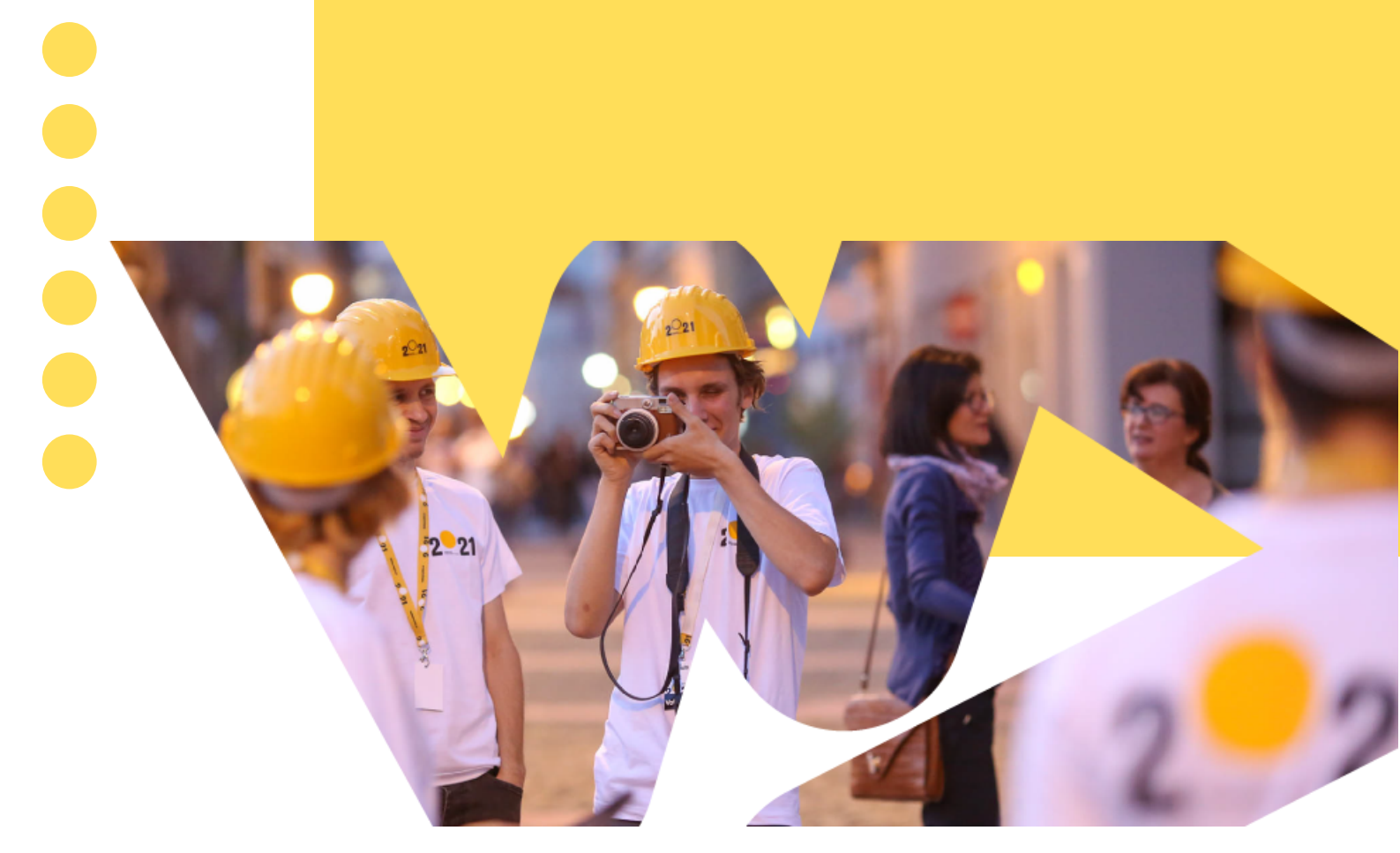

# APLICAȚIA VOLUNTEERING TM2023

Manual de utilizare Voluntari și coordonatori de voluntari

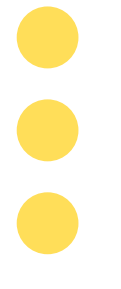

### A. CREARE PROFIL VOLUNTAR

#### 1. Accesează <u>acest link</u>.

2. Mergi în secțiunea de Beneficii pentru voluntari și apeși pe butonul "Logare voluntari".

#### Beneficii pentru voluntari

Aplicația VOLUNTARIAT2023:

- Un singur profil de voluntar, o multitudine de organizații și proiecte
- Aplici la proiecte și soliciți documentele cu un click!

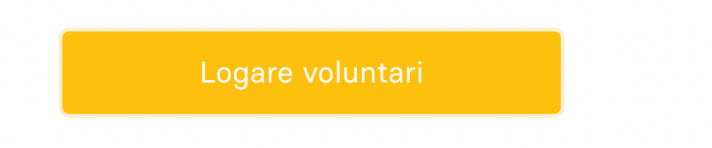

3. Completezi câmpul cu adresa de mail. Pentru a merge mai departe e nevoie să citești termenii și condițiile și, dacă ești de acord cu acestea, să bifezi căsuța prin care îți exprimi acordul.

| 2 23<br>Timigram 2223<br>Capitali Europeeni a Culturi                                                                                                    |
|----------------------------------------------------------------------------------------------------|
|                                                                                                    |
| Aplicația voluntarulu                                                                                                    |
| Conectează-te cu adresa de email sau direct cu<br>contul de gmail. Dacă alegi să te conectezi cu<br>adresa de email, vei primi codul PIN de<br>autentificare pe email în mai puțin de un minut. |
| supervoluntar.tm@gmail.com                                                                                                    |
| <u>Termeni și condiții</u>                                                                                                    |
| <ul> <li>Sunt de acord cu termenii și condițiile de<br/>utilizare</li> </ul>                                                                                                    |
|                                                                                                    |
| Continue                                                                                                    |
|                                                                                                    |
| G Sign in with Google                                                                                                    |
| 🍫 Made with Glide                                                                                                    |

4. Confirmă adresa de mail prin codul PIN transmis automat de platformă.

Mențiune: Dacă ai cont de Gmail, codul PIN va fi generat în câteva secunde, dar în cazul altor furnizori de servicii de mail, generarea poate dura până la câteva minute, iar mailul poate intra în folderul Spam/Nedorite.

| We've sent a pin to supervoluntar.tm@gmail.com  |            | <b>2 23</b><br><b>Contract Contract</b> |
|-------------------------------------------------|------------|-----------------------------------------|
| We've sent a pin to supervoluntar.tm@gmail.com  |            |                                         |
| We've sent a pin to supervoluntar.tm@gmail.com  |            |                                         |
|                                                 | We've sent | a pin to supervoluntar.tm@gmail.com     |
| Check your spam folder if you don't receive it. | Check you  | ır spam folder if you don't receive it. |
| Enter pin                                       | Enter pin  |                                         |
|                                                 |            |                                         |
|                                                 |            |                                         |
|                                                 |            | Sign In                                 |
| Sign In                                         |            | I need another pin                      |

5. După ce parcurgi slide-urile cu beneficiile platformei, vei ajunge în secțiunea "Acasă", acolo unde îți poți completa profilul, iar ulterior vei putea accesa aplicațiile tale pentru poziția de voluntar/ă, respectiv proiectele. Însă pentru a aplica, ai nevoie de un profil complet, așadar mergi la secțiunea de **Completare profil**.

| Aplicațiile mele Proiectele mele                |  |
|-------------------------------------------------|--|
|                                                 |  |
| u ai aplicat, încă, la vreun profil de voluntar |  |
|                                                 |  |

6. Completarea profilului se face în 4 etape. Fiecare secțiune conține câmpuri obligatorii și opționale și colectează informații generale, informații cu privire la așteptările, experiența în voluntariat și disponibilitate, informații personale necesare doar după ce ai fost selectat/ă ca voluntar/ă, pentru generarea contractului de voluntariat și a anexelor acestuia. Cea din urmă secțiune, Profil de coordonator, este dedicată celor care doresc să coordoneze echipe de voluntari și colectează informații cu privire la experiența în coordonare.

Atenție: Datele cu caracter personal înscrise în secțiunea 2 nu vor fi afișate public, iar ele vor fi disponibile organizațiilor la care aplici ca voluntar, doar în cazul în care te vor accepta și vor fi folosite în generarea contractului de voluntariat și a anexelor.

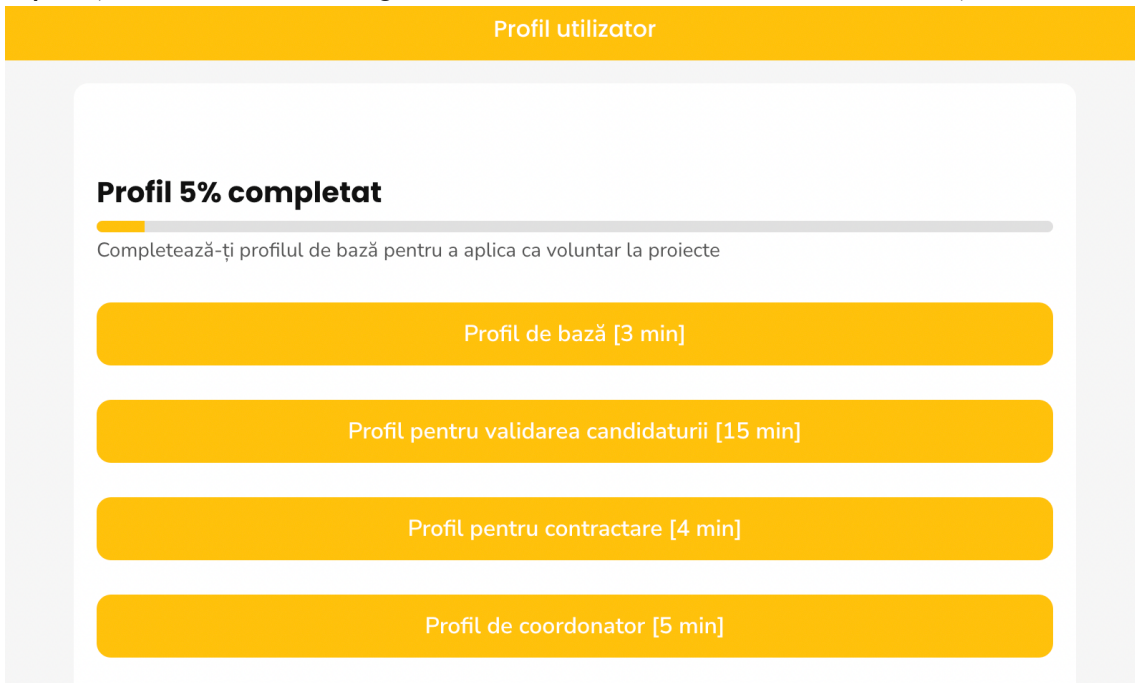

7. După completarea profilului, ești pregătit/ă să aplici pentru pozițiile lansate ca fiind disponibile pe platformă.

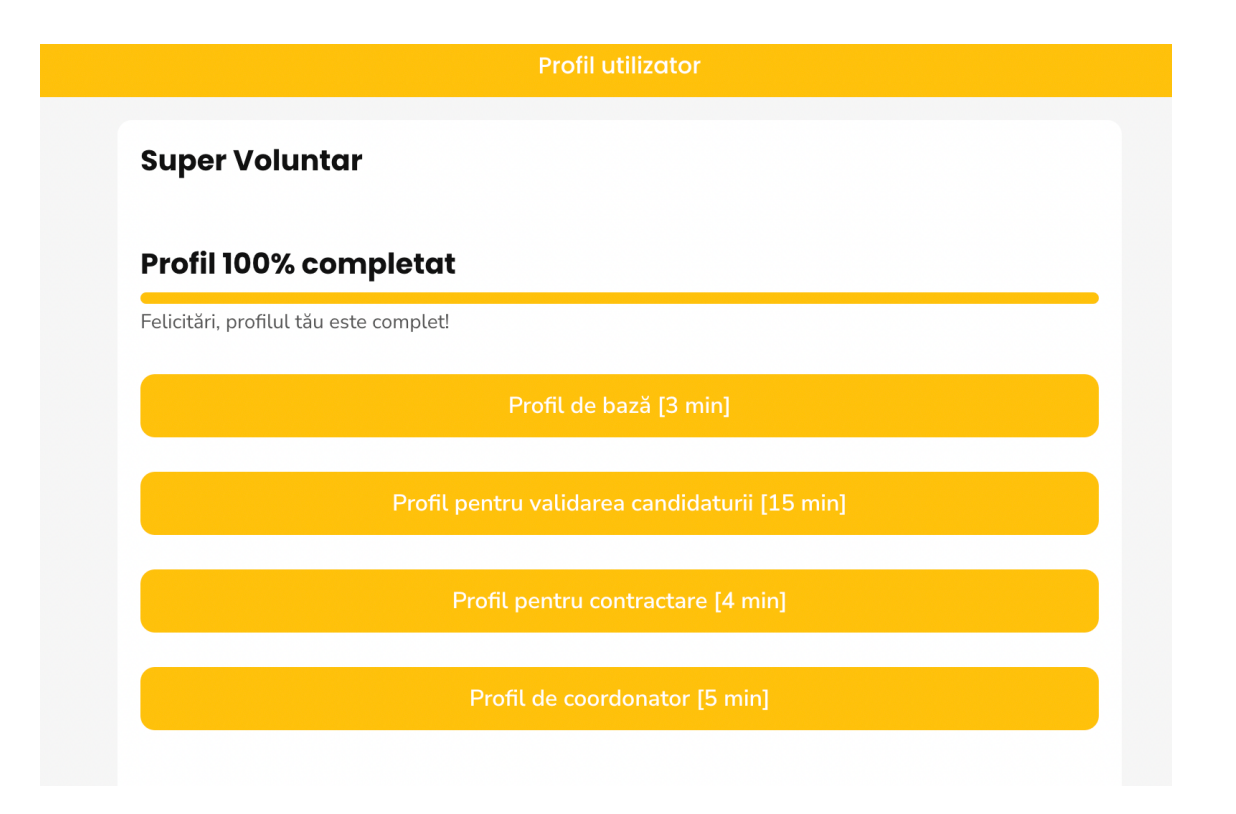

## B. FINALIZARE PROFIL COORDONATOR DE VOLUNTARI

Pentru finalizarea profilului de coordonatori de voluntari, după ce au fost respectați pașii de mai sus, inclusiv completarea Profilului de coordonator, informațiile indicate în respectiva secțiune vor fi verificate de administrator, iar pe baza acestora se aprobă sau se respinge candidatura. Dacă ai fost acceptat/ă pentru rolul de coordonator de voluntari, în profilul tău, sub nume, va apărea mențiunea "Coordonator de voluntari".

| Profil utilizator                             |  |
|-----------------------------------------------|--|
| Super Voluntar<br>Coordonator de voluntari    |  |
| Profil 100% completat                         |  |
| Felicitări, profilul tău este complet!        |  |
| Profil de bază [3 min]                        |  |
| Profil pentru validarea candidaturii [15 min] |  |
| Profil pentru contractare [4 min]             |  |
| Profil de coordonator [5 min]                 |  |

Dacă nu-ți va fi aprobată candidatura pentru coordonare de voluntari, profilul tău nu va fi afectat și vei putea aplica în continuare pe pozițiile de voluntari lansate pe platformă, ceea ce te și încurajăm să faci! :)